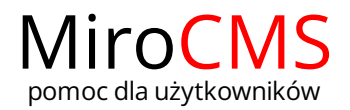

# KOSZ

## Przywracanie

W celu przywrócenia wcześniej usuniętych elementów należy kliknąć w ikonę У , która znajduje się w kolumnie "Akcja". Przywrcać możemy zarówno usunięte strony jak i usunięte zdjęcia czy załączniki.

W przypadku, gdy chcemy przywrócić podstronę, a jej pierwotna lokalizacja została usunięta, wtedy mamy możliwość jej przywrócenia do głównego menu.

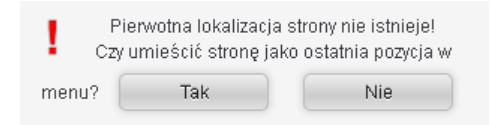

Natomiast, gdy pierwotna lokalizacja podstrony nie została usunięty, wtedy zostanie ona przywrócona w poprzednie miejsce.

## Usuwanie

W celu usunięcia pozycji z kosza należy kliknąć w ikonę X , która znajduje się w kolumnie "Akcja". Należy pamiętać, że usunięcie pozycji z kosza, skutkować będzie niemożliwością jej przywrócenia w przyszłości.

Aby usunąć wszystkie pozycje z kosza należy kliknąć w przycisk "Opróżnij kosz" 🛛 🗙 Opróżnij kosz

### Wyszukiwanie

W celu wyszukania interesującej nas pozycji w koszu należy w polu "Szukaj" wpisać jej nazwę lub jej część.

#### Oznaczenia, nawigacja, sortowanie

Ilość wyświetlanych elementów w koszu możemy definiować poprzez wybór liczby z rozwijanej listy. Do wyboru mamy 10, 25, 50 oraz 100 pozycji.

Pokaž 10 💌 pozycji

Ikona 🕨 przy usuniętej stronie informuje nas, że posiada ona podstrony, galerie lub załączniki. Po kliknięciu w tę ikonę 🕨, dana strona zostanie rozwinięta, a ikona zmieni się na 🔟.

Pozycje w koszu możemy sortować po nazwie, lokalizacji, dacie usunięcia oraz typie pliku. Przy wybranym kryterium sortowania uzyskamy ikonę 🔺 (sortowanie rosnące) lub 🐨 (sortowanie malejące), natomiast przy pozostałych widnieje ikona 🚔 .

Jeżeli chcemy przejść do następnej strony w koszu należy kliknąć w ikonę 🕨 . Kliknięcie w ikonę 🖣 spowoduje przejście do strony poprzedniej. Podobnie działają przyciski 🔰 oraz 🖂 , z tym że kliknięcie w ikonę 🎙 przenosi nas do strony ostatniej, natomiast kliknięcie w ikonę 🗐 do strony pierwszej.

### Zawartość

- Przywracanie
- Usuwanie
- Wyszukiwanie
- Oznaczenia, nawigacja, sortowanie